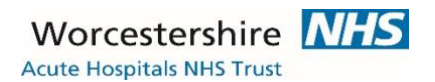

### INSTRUCTIONS FOR USE OF IPADS FOR VIDEO CALLS WITH RELATIVES USING EITHER FACETIME OR SKYPE

### (UNREDACTED DOCUMENT WITH PASSWORDS IN EMAIL, OR ICU HANDOVER FOLDER)

For relatives who need to communicate with relatives who do not have/are not able to use their own phones/ipads to video call, the ICU is able to use the ICU lpads to facilitate this.

- Make sure using one of new ipad-pros (these are set up with appleIDs, older ipads (with covers) are not (yet)
- Turn on Ipad (code 1234)
- Make sure WIFI is NHSWIFI (video calls don't work if logged in to Whitswifi)
- Make sure apple account logged in (settings, AppleID) appleID is same as the ICU gmail address (below), password is \*\*\*\*\*\*\*\*\*\*\*
- If using Skype, when using for the first time, you need to log in to the ICU skype account (below), using the ICU gmail account below as the username

|               | GMAIL Account/AppleID/Skype | GMAIL    | AppleID  | Skype    |
|---------------|-----------------------------|----------|----------|----------|
| Ward          | Username                    | Password | password | Password |
| Worcester ICU | worcestericu1@gmail.com     | *****    | *****    | *****    |
| Aconbury2 ICU | aconbury2@gmail.com         | *****    | *****    | *****    |
| Redditch ICU  | redditchicu@gmail.com       | *****    | *****    | *****    |
| Cedar ICU     | <u>cedaricu@gmail.com</u>   | *****    | ****     | *****    |

### ACCOUNTS AND PASSWORDS:

Once logged in once, the ipad should stay logged in. Follow instructions on next page for setting up call with relative.

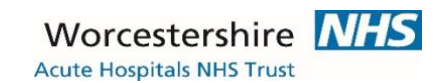

# Worcestershire Acute Hospitals NHS Trust

### Connecting Families off-site with their Relatives in Hospital

# Using Facetime on the iPads (make sure you are on NHSWIFI NOT WHITSWIFI)

| Click the home button and press the 6 digit passcode                                                                                                    |                                               |
|----------------------------------------------------------------------------------------------------|-----------------------------------------------|
| Click on the Facetime Icon                                                                                                    |                                               |
| Click on Blue + icon                                                                                                    | FaceTime +                                    |
| The Blue cursor will now be flashing next to<br>the 'To' field, click into this field<br>Type the phone number (iPhone) or the<br>email address (iPad) you want to call (email<br>address must be the one that the relatives<br>apple account is linked to). | New FaceTime Cancel To: Bellina, Logan, I (+) |
| You will see two green options appear on the<br>screen 'Audio' or 'Video'. Click Video and<br>the call will now try to connect                                                                                                    | New FaceTime Cancel To: Bellina: Logan.       |
| When you want to end the call press the Red<br>button 'End'                                                                                                    | effects                                       |

# Worcestershire Acute Hospitals NHS Trust

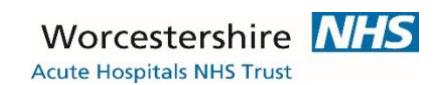

# Connecting Families off-site with their Relatives in Hospital with Skype on the iPads

| Click the home button and press the 6 digit passcode                                                                                                    |                                                                                                    | MAKE SURE YOU ARE ON<br>NHSWIFI (NOT WHITS)             |  |  |
|----------------------------------------------------------------------------------------------------|----------------------------------------------------------------------------------------------------|---------------------------------------------------------|--|--|
|                                                                                                    | Click on the Skype Icon                                                                                                    |                                                         |  |  |
| Type the ICU skype name (or registered email account) and password Touch the Sign in button below the password field                                                                                                    |                                                                                                    |                                                         |  |  |
|                                                                                                    |                                                                                                    | 8                                                       |  |  |
| s                                                                                                    | You should not have to enter this information again, it will be<br>aved in Skype. Next time you touch Skype, it will automatically<br>log you in |                                                         |  |  |
| ٦                                                                                                    | ouch the <b>Contacts</b> icon displayed at the top right of the screen                                                                           | û Contacts ⊖⁺                                           |  |  |
| I                                                                                                    | Next, touch the search Skype Directory and type the skype account of the relative                                                                | ←<br>Search                                             |  |  |
|                                                                                                    | Touch search to locate that person                                                                                                    | Search for people using their Skyne Name, phone number, |  |  |
|                                                                                                    | Touch Add contact at the top                                                                                                    | email or full name.                                     |  |  |
|                                                                                                    | Click the back arrow to go back to the Contacts screen                                                                                           |                                                         |  |  |
| -                                                                                                    | Fouch 'Send' button to send this person an invitation to become a SKYPE contact                                                                  |                                                         |  |  |
|                                                                                                    | Once you the relative has accepted the request will get a message back that says 'Great, you can now start chatting'.                            |                                                         |  |  |
| Click on the camera icon to make the video call`                                                                                                    |                                                                                                    | Elena Nilsson, Maarten Smenk,                           |  |  |
|                                                                                                    | To end the call – press the red button                                                                                                    |                                                         |  |  |
| To mute the call – press the microphone, the relative will still be<br>able to see their relative<br>To stop the video press the camera button, the person on the<br>call will still be able to hear what is being said |                                                                                                    |                                                         |  |  |
|                                                                                                    |                                                                                                    | <ul> <li>Ø</li> <li>Ø</li> </ul>                        |  |  |